# Central Recordkeeping Agency Protean eGov Technologies Limited

**Protean eGov Technologies Limited** (Formerly NSDL e-Governance Infrastructure Limited)

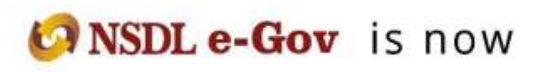

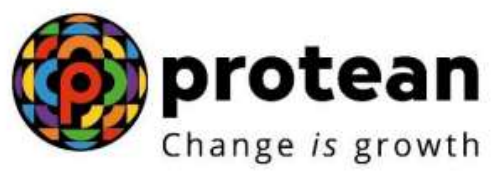

# Standard Operating Procedure for password reset by the subscriber

Version 1.0

# 1. Introduction:

Subscribers of 'NPS-All citizens of India' (referred as UoS) & Government subscribers (mandatorily covered under NPS and having tier II account) can login into CRA website through login Credentials I.e PRAN and IPIN (Password).

## Password Reset by subscriber

Subscriber have the option to reset the password using OTP instantly if the mobile number and email ID is registered. If Mobile number and email ID is not registered, then the subscriber can initiate password rest using Nodal office option.

### Password Reset by OTP

**Step 1 -** To reset password the subscriber can visit <u>www.cra-nsdl.co.in</u> click on Reset Password

| Ar           | e you a subscriber interested in undergoing online training on | NPS/APY (Including Central/state/Autonomous body subscribers), if so please Click |
|--------------|----------------------------------------------------------------|-----------------------------------------------------------------------------------|
|              | Annual Transaction Statement on Email                          | Subscribers                                                                       |
| <b>(</b> @)  | nvest in NPS                                                   | Password<br>Enter Captoha A 7 8 =                                                 |
| ( <b>b</b> ) | Activate Tier II Account [Free ]]                              | Reset Password IPIN for eNPS Help/Instructions for Login                          |
| · 🕒 '        | ATGA Compliance                                                | Nodal Offices / Other Intermediaries                                              |
|              | Snow Your Pension (NPP)                                        | User ID<br>Password<br>Enter Captoba                                              |
|              | Subscriber Consent to share contact details with ASP           | Reset Password Help/Instructions for Login                                        |
| 100 S        | Subscriber Registration/Photo-Signature Modification Request   |                                                                                   |

Step 2 – Tick radio button "Instant Set/Reset Password"

| Steps/Process to Reset Password for Subs                                                                                                    | scriber |
|----------------------------------------------------------------------------------------------------|---------|
| Reset Password using secret questor      Instant Sel/Reset Password                                                                                                    |         |
|                                                                                                    |         |
| Note:<br>▶ If you wish to set/reset your Password using the secret Question and Answer (set by you at the time of                                                                               |         |
| initial login), please select the option "Reset password using secret question". If you wish to sel/reset your Password and activate the same through One Time Password (OTP) or                |         |
| If you wish to set/reset your Password and activate the same through One Time Password (OTP) or<br>through Nodal Office / Point of Presence, please select the option "Instant Reset Password". |         |

**Step 3** - Tick radio button "Generate OTP" and fill the required details. After filling the details and new password, click on "Submit"

| Reset IPIN via*                   | O Nodal Office ( Generate OTP                                                                         |
|-----------------------------------|----------------------------------------------------------------------------------------------------|
| PRAN*                             | 110172406100                                                                                          |
| DOB *                             | 22/10/1990 (dd/mm/yyyy)                                                                               |
| Receive OTP via*                  | I SMS C E-mail                                                                                        |
| New Password*                     |                                                                                                    |
| Confirm Password*                 |                                                                                                    |
| Enter Captcha                     | 7 3 + 2 = 76 Refresh                                                                                  |
|                                   |                                                                                                    |
|                                   | Submit Reset                                                                                          |
|                                   |                                                                                                    |
|                                   |                                                                                                    |
| elds are mandatory.               | RAN Card                                                                                              |
| registered through eNPS (Aadhar b | ased) are requested to mention their full name in "First Name" section only e.g. If your name is "Raj |

Step 4 – OTP will be received on registered Mobile/email through SMS or email as selected by subscriber. Reset of password will be successfully completed after submitting OTP.

| Mobile No.<br>Enter OTP *<br>SUBMIT             | XXXXXXXX1017                                |
|-------------------------------------------------|---------------------------------------------|
| Enter OTP *                                     |                                             |
| SUBMIT                                          |                                             |
| Note :                                          | RESET                                       |
| ninutes only.                                   | ered mobile number/E-mail is valid for five |
| You can generate maximum five OTPs in a day for | r a given PRAN.                             |

Step 5 – Acknowledgement number will be generated for subscriber's record purpose.

| User ID/PRAN       | 9129773467 110172406100 |  |
|--------------------|-------------------------|--|
| DOB                | 22/10/1990              |  |
| Captured Timestamp | 26/06/2023 17:07        |  |
|                    | Click here to Login     |  |
|                    |                         |  |
|                    |                         |  |
|                    |                         |  |

The subscriber may login with the new password generated.

## Password Rest by Nodal Office option

This option can be opted by subscriber whose mobile and email id is not registered.

### Password Reset by OTP

**Step 1 -** To reset password the subscriber can visit <u>www.cra-nsdl.co.in</u> click on Reset Password

| Are you a subscriber interested in undergoing online daming of | NPS/APY (including Central/state/Autonomous body subscribers), it so please <u>Click her</u> |
|----------------------------------------------------------------|----------------------------------------------------------------------------------------------|
| Annual Transaction Statement on Email                          | Subscribers                                                                                  |
| Invest in NPS                                                  | Password<br>Enter Captcha                                                                    |
| C Activate Tier II Account Free !!                             | Submit<br>Reset Password IPIN for eNPS Help/Instructions for Login                           |
| FATCA Compliance                                               | Nodal Offices / Other Intermediaries                                                         |
| Know Your Pension (NPP)                                        | User ID<br>Password<br>Enter Captoha                                                         |
| Subscriber Consent to share contact details with ASP           | Submit Reset Password Help/Instructions for Login                                            |
| Subscriber Registration/Photo-Signature Modification Request   |                                                                                              |

Step 2 – Tick radio button "Instant Set/Reset Password"

| Steps/Process to Reset Password for S                                                                                                    | Subscr |
|----------------------------------------------------------------------------------------------------|--------|
| Reset Password using secret queston      Instant Set/Reset Password                                                                                                    |        |
| Note                                                                                                    |        |
| If you wish to set/reset your Password using the secret Question and Answer (set by you at the time of initial login), please select the option "Reset password using secret question".         |        |
| If you wish to set/reset your Password and activate the same through One Time Password (OTP) or<br>through Nodal Office / Point of Presence, please select the option "Instant Reset Password". |        |
|                                                                                                    |        |

**Step 3 -** Tick radio button "Nodal Office" and fill the required details.

| (             |                   | * Mandatory Fields            |
|---------------|-------------------|-------------------------------|
| 1             | Reset IPIN via*   | Nodal Office     Generate OTP |
| 5             | PRAN*             |                               |
| 1             | 00B *             | (dd/mm/yyyy)                  |
|               | New Password*     |                               |
|               | Confirm Password* |                               |
|               | Enter Captcha*    | 8 6 + 6 = Refresh             |
|               |                   | Submit Reset                  |
| Note :        |                   |                               |
| * marked fiel | ds are mandatory  |                               |

An acknowledgement will be generated after submitting the request. The subscriber needs to approach to associate POP to get the request authorized. POP will do KYC verification before authorizing the request. Hence, the subscriber shall carry KYC document such as Identity Proof and other documents. Subscriber will be able to use the new password after the POP authorizes the request.

-----XXXXX------